# Výpočet výkonového poměru a aktivace v Monitorovací platformě – Poznámky k aplikaci

## Historie verzí

- 🛲 Verze 3.0, prosinec 2023: Aktualizace textu a obrázků
- 📨 Verze 2.1, duben 2018: Oprava vzorců
- 🛲 Verze 2.0, prosinec 2017: Přidání satelitní služby pro výpočty % VP

## Obsah

| 1 |
|---|
| 3 |
| 3 |
| 5 |
| 7 |
| 7 |
| 9 |
|   |

## Přehled

Tyto poznámky k aplikaci popisují, jak upravit nastavení v Monitorovací platformě SolarEdge, aby se zobrazovala hodnota výkonového poměru (VP). VP je klíčový údaj používaný k posouzení účinnosti a celkového výkonu solárního fotovoltaického (FV) systému. Udává, jak efektivní je systém při přeměně slunečního světla na elektřinu. Vyjadřuje se v procentech a vypočítává se porovnáním skutečného energetického výstupu FV systému s teoretickým energetickým výstupem generovaným za ideálních podmínek.

Následující tabulka obsahuje pojmy potřebné k vysvětlení výpočtu hodnoty VP:

| Slovníček pojmů    | Popis                                                                                                    |
|--------------------|----------------------------------------------------------------------------------------------------|
| Energie na výstupu | Skutečné množství elektřiny vyrobené solárním FV systémem měřené v kilowatthodinách (kWh).                                                      |
| Špičkový výkon     | Maximální jmenovitý výkon solárního FV systému za<br>standardních zkušebních podmínek měřený v kilowattech (kW).                                |
| Sluneční záření    | Množství sluneční energie dopadající na povrch solárních panelů na jednotku plochy měřené v kilowattech na metr čtvereční (kW/m <sup>2</sup> ). |

Hodnota VP představuje ztrátu způsobenou neefektivitou systému např. vlivem teplotních výkyvů, zastínění, nahromadění prachu, nečistot atd.

Měření **Popis** Měření zajišťuje elektroměr, který sleduje, kolik elektřiny vyrobí Energie na výstupu solární FV systém. Chytré měniče SolarEdge poskytují údaje o energii na výstupu. Špičkový výkon solárního FV systému udává výrobce. Údaj je Špičkový výkon uveden v technickém listu nebo na typovém štítku solárních panelů. Údaje o slunečním záření lze získat z místních meteorologických Sluneční záření stanic, senzorů a solárních monitorovacích systémů. Data lze také získat online od poskytovatelů satelitních údajů o počasí, kteří nabízejí aktuální a historická data a dokážou předpovídat množství slunečního záření dopadajícího na vaši lokalitu. Vyšší VP znamená vyšší výkon a účinnost solárního FV systému. Výklad výpočtů Hodnota VP blízko 100 % znamená, že systém funguje efektivně, zatímco nižší VP znamená ztrátu účinnosti v důsledku různých faktorů.

Následující tabulka popisuje měření potřebná pro výpočet hodnoty VP:

Je nutné počítat s tím, že hodnota VP je dynamická metrika a může se měnit vlivem prostředí, údržby nebo upgradů systému. Pravidelné monitorování a výpočet hodnoty VP pomáhá identifikovat problémy s výkonem a zaměřit údržbu na optimalizaci účinnosti solárního FV systému.

Satelitní služba, která provádí výpočty VP na základě údajů o záření zjištěných satelity, je dostupná pouze v některých oblastech a lze ji zakoupit bez ohledu na to, zda jsou na místě instalovány senzory, či nikoli.

## POZNÁMKA

SolarEdge satelitní služby už neposkytuje.

# •••

### POZNÁMKA

Podrobnosti k připojení senzorů ke komerční bráně (CCG) a konfiguraci systému viz <u>Průvodce</u> instalací ovládací a komunikační brány SolarEdge.

# Nastavte zobrazení VP v Monitorovací platformě

Pokud chcete nastavit výpočty VP v Monitorovací platformě:

- 1. Přihlaste se do Monitorovací platformy.
- 2. Přejděte na instalaci klepnutím na Název instalace.
- 3. Klepněte na zobrazení Administrátora.
- 4. V nabídce Administrátora klepněte na Výkon.

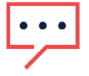

#### ••• POZNÁMKA

Pokud je nainstalován senzor nebo byly zakoupeny satelitní výpočty VP, zobrazí se Výkonový poměr.

5. Vyberte Výkonový poměr.

## Senzory jako zdroj dat

Pokud jsou senzory nainstalovány, připojeny k bráně CCG a nakonfigurovány, můžete jejich nastavení upravit v Monitorovací platformě tak, aby se hodnota VP zobrazovala v přehledu instalace. Aktivace senzorů vyžaduje verzi firmwaru CCG 2.07XX nebo novější. Informace o kompatibilitě a upgradu softwaru viz <u>Příloha B: Kontrola kompatibility a upgrade softwaru</u>.

#### Nastavení VP pomocí senzorů:

1. V rozbalovací nabídce Zdroj dat vyberte položku Senzory na instalaci.

Zobrazí se informace o senzorech na instalaci:

- **Přidružený špičkový výkon**: uvádí výkon pole, kde jsou instalovány senzory

### ••• POZNÁMKA

Údaj se použije k výpočtu hodnoty VP a zobrazí se po úpravě nastavení senzoru. U instalací s různou orientací je přidružený špičkový výkon součtem výkonu všech polí s instalovanými senzory.

Mázev brány (CCG) a informace o senzoru

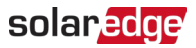

2. Pokud chcete povolit výpočty VP na základě hodnot naměřených senzorem, označte pole **Brána**.

Zobrazí se nastavení senzoru, která lze upravit.

| blarEdge Site 🔍   |   |                                                                |   |  |
|-------------------|---|----------------------------------------------------------------|---|--|
| Site Details      | ~ |                                                                |   |  |
| Site Access       | ~ | Performance Ratio                                              |   |  |
| Logical Layout    |   | Data Source                                                    | ~ |  |
| Remote Settings   | ~ |                                                                |   |  |
| Energy Manager    |   | Site Peak Power: 443.8 kWp<br>Associated Peak Power: 421.8 kWp |   |  |
| Revenue           |   | ✓ Gateway 1                                                    |   |  |
| Performance       |   | Irradiance Sensor<br>Direct irradiance                         |   |  |
| Inverter kWh/kWp  |   | Associated Peak Power (i)                                      |   |  |
| Estimated Energy  |   | 421.8 kWp                                                      | ~ |  |
|                   |   |                                                                |   |  |
| Performance Ratio |   | -0.4                                                           | % |  |

- 3. V poli Senzor osvitu ověřte, že konfigurace senzoru osvitu je stejná jako v bráně.
- 4. Do pole **Přidružený špičkový výkon** zadejte hodnotu přidruženého špičkového výkonu a vyberte jednotku (Wp, kWp nebo MWp).

Hodnota se následně zobrazí v poli Přidružený špičkový výkon.

### ••• POZNÁMKA

Součet souvisejících hodnot přidruženého špičkového výkonu bran by se měl rovnat hodnotě špičkového výkonu příslušné instalace.

5. Pokud je instalace vybavena senzorem teploty panelů a výpočet VP má zohledňovat hodnoty naměřené tímto senzorem, zadejte do pole Koeficient teploty teplotní koeficient výkonu panelu (% P / °C).

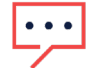

#### POZNÁMKA

Hodnota koeficientu teploty musí být záporná. Pokud nemáte technický list panelu, můžete jako výchozí číslo použít -0,4.

- Klepněte na Uložit. Váš senzor je nakonfigurován.
- 7. Pokud chcete zahrnout měření senzoru do výpočtů VP u instalace s různými orientacemi, např. při použití více než jedné brány, proveď te všechny kroky u každé z bran.

## solar<mark>edge</mark>

## Satelitní VP jako zdroj dat

Pokud jste si zakoupili satelitní službu VP, použijte ji k výpočtu VP.

## Pokud chcete satelitní data upravit:

- V rozbalovací nabídce Zdroj dat vyberte Satelitní data.
   Zobrazí se informace o satelitních datech:
- **Špičkový výkon panelů**: výkon všech nainstalovaných panelů

# $\overline{\cdots}$

## ••• POZNÁMKA

Na této hodnotě bude založen výpočet VP, který se zobrazí po změně nastavení modulu. U instalací s různými orientacemi je celkový špičkový výkon součtem všech hodnot výkonu.

# ···

## POZNÁMKA

Součet hodnot špičkového výkonu panelů by měl být rovný hodnotě špičkového výkonu příslušné instalace.

- 2. V poli Počáteční datum vyberte datum, od kterého se má zobrazovat výkonový poměr.
- 3. V rozbalovací nabídce Typ instalace vyberte typ instalace:
- Volně stojící: pozemní konstrukce s panely
- *Integrovaná do budovy*: panely zabudované do střechy nebo fasády
- **w** Střešní: panely namontované na střechách pod určitými úhly

Tabulka uvádí podrobnosti o panelech včetně počtu panelů, výkonových optimizérů, azimutu, sklonu a výstupního výkonu jednotlivých typů panelů.

| SolarEdge Site 🔍  |   |                                                                             |             |        |            |         |      |             |
|-------------------|---|-----------------------------------------------------------------------------|-------------|--------|------------|---------|------|-------------|
| Site Details      | ~ |                                                                             |             |        |            |         |      |             |
| Site Access       | ~ | Performance Ratio                                                           |             |        |            |         |      |             |
| Logical Layout    |   | Data Source<br>Satellite data 🗸                                             |             |        |            |         |      |             |
| Remote Settings   | ~ | Start Date ① 03/07/2023                                                     |             |        |            |         |      |             |
| Energy Manager    |   | Installation Type (1)                                                       |             |        |            |         |      |             |
| Revenue           |   | Roof Mounted 🗸                                                              |             |        |            |         |      |             |
| Performance       | ^ | Module Details                                                              |             | Module | Optimizers | Azimuth | Tilt | Power (kWp) |
| Inverter kWh/kWp  |   | CS Wismar GmbH, Excellent Glass/Glass 260M48 l<br>Crystalline Silicon, 260W | brilliant 🖉 | 847    | 430        | 135     | 17   | 241.5       |
| Estimated Energy  |   | REC Solar AS, REC 245PE ECO<br>Crystalline Silicon, 245W                    | Ø           | 500    | 250        | 315     | 37   | 142.5       |
| Performance Ratio |   | Total                                                                       |             | 1,347  | 680        |         |      | 383         |
|                   |   | Site Peak DC Power: 383 kWp DC<br>Modules Peak Power: 383 kWp<br>Cancel     |             |        |            |         |      |             |

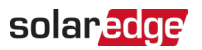

Pokud chcete upravit Podrobnosti o panelu, klepněte na 
 Otevře se vyskakovací okno Upravit podrobnosti o panelu:

| Manufacturer                           | Technology (i)                |   |
|----------------------------------------|-------------------------------|---|
| CS Wismar GmbH                         | Crystalline Silicon 🗸         |   |
| Model Name                             | Temperature Coefficient $(i)$ |   |
| Excellent Glass/Glass 260M48 brilliant | -0.39                         | % |
| Maximum Power                          |                               |   |
| 260 w                                  |                               |   |
|                                        |                               |   |

5. Do možností pole zadejte údaje, které chcete upravit, a klepněte na Aktualizovat.

## 6. Klepněte na **Uložit**.

Graf výkonového poměru bude do jednoho pracovního dne k dispozici v přehledu instalace.

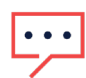

## POZNÁMKA

Pokud chcete použít funkci satelitního stanovení VP, zkontrolujte, jestli má instalace zveřejněné fyzické rozvržení:

- 1. Pokud chcete upravit fyzické rozvržení, vyberte záložku Rozvržení a klepněte na 🖉
- 2. Pokud fyzické rozvržení neexistuje, klepněte na <u>Použití Editoru rozvržení instalace v</u> poznámkách k aplikaci k Monitorovací platformě.

## Zobrazení VP

Pokud chcete zobrazit VP instalace v seznamu instalací:

- 1. V seznamu instalací klepněte na 🍄
- Označte jedno nebo více zaškrtávacích polí Výkonový poměr.
   V seznamu instalací se automaticky zobrazí sloupec Výkonový poměr.

Pokud chcete zobrazit VP v přehledu instalace:

1. Klepněte na Název instalace.

Zobrazí se přehled instalace. Hodnota VP se automaticky zobrazí v minipřehledu.

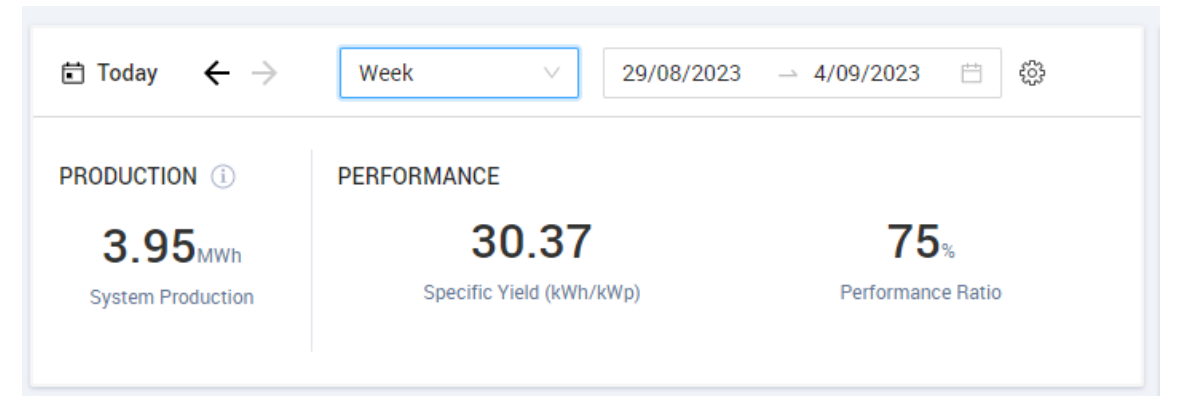

2. Vyberte období, které chcete zobrazit.

Ve výchozím nastavení zobrazuje přehled údaje za aktuální den a po úpravě období se automaticky aktualizuje.

### Příloha A: Výpočet VP

Poměr mezi skutečnou a očekávanou energií se udává v procentech a počítá se pomocí následujících vzorců:

Pro FV systém se stejnou orientací:

$$PR = \frac{Vyrobená energie}{Očekávaná energie} = \frac{Vyrobená energie [Wh]}{\sum_{t} \left[ \begin{array}{c} Záření & [\frac{Wh}{m^2}] \times \frac{\dot{Spičkový výkon [W]}}{1000 W/m^2} \end{array} \right]}$$

- Výroba energie je výsledek měření výkonu instalace v kWh
- Očekávaná energie je součin hodnot naměřených senzorem a špičkového výkonu (jmenovitého výkonu instalace za STC)
- U FV systému s různými orientacemi lze na každou fasetu připojit senzor osvitu a CCG. V tomto případě je výpočet VP následující:

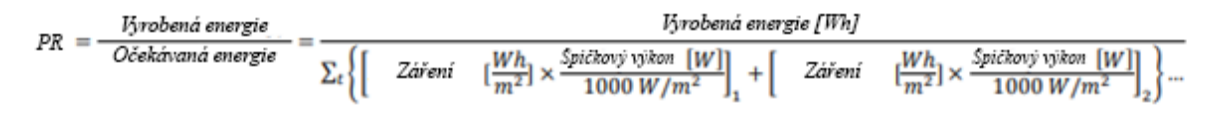

Pokud ke zpřesnění výpočtu VP použijete teplotní senzor panelu, vypočítá se VP následovně:

| <i>PR</i> = - | Vyrobená energie  | lyrobená energie |        |                                                                                                    |             |  |  |
|---------------|-------------------|------------------|--------|----------------------------------------------------------------------------------------------------|-------------|--|--|
|               | Očekávaná energie | $-\Sigma_t$      | Záření | $\left[\frac{Wh}{m^2}\right] \times \frac{\text{Spickery' tylken}[W]}{1000 W/m^2} \times \left[1 + (\text{Tepl. [°C]} - 25^{\circ}C) \times \text{Tepl. keeficient } \left[\frac{9}{\pi}\right]$ | <u>%</u> ]] |  |  |

- Tepl. je hodnota naměřená teplotním senzorem modulu ve °C
- Koeficient tepl. je teplotní Pmpp koeficient panelu převzatý z jeho technického listu, je vždy záporný a uvádí se v % P / °C (nebo % P / °K)

## Příloha B: Kontrola kompatibility a upgrade softwaru

Použití senzorů vyžaduje verzi firmwaru CCG 2.07XX a novější.

Pokud chcete zkontrolovat verzi CPU:

Podržte tlačítko Enter na obrazovce, dokud se neotevře následující obrazovka:

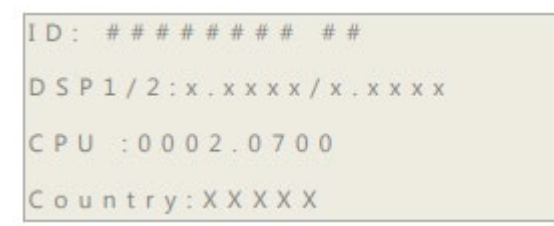

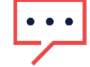

## ••• POZNÁMKA

Zařízení SolarEdge se staršími verzemi firmwaru lze upgradovat. Obraťte se na <u>podporu</u> <u>SolarEdge</u>, která vám poskytne soubory a pokyny k upgradu.